## **Renou**vaud

## Réseau vaudois des bibliothèques

## Changer son mot de passe

Un nouveau mot de passe pour accéder au compte lecteur dans l'outil de recherche Renouvaud a été envoyé par courrier électronique lundi 22 août 2016.

Vous avez la possibilité de le changer si vous le souhaitez, y compris pour revenir au mot de passe que vous utilisiez jusqu'ici. Le mot de passe doit être composé de 4 à 10 chiffres ou lettres, sans caractères spéciaux.

1) Dans l'outil de recherche Renouvaud, cliquez sur "S'identifier" en haut à droite de l'écran.

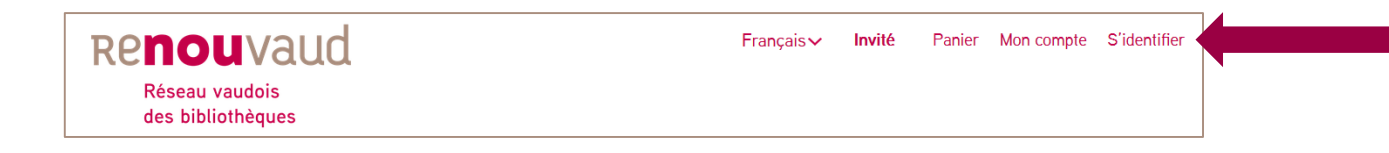

2) Entrez votre numéro de carte lecteur actuel, et le mot de passe qui vous a été envoyé par courrier électronique afin d'ouvrir votre compte lecteur.

| Mot de passe |                      |
|--------------|----------------------|
|              |                      |
|              | S'identifier Annuler |

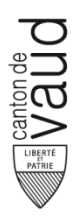

**Bibliothèque cantonale et universitaire - Lausanne** Services publics www.renouvaud.ch – www.bcu-lausanne.ch

## **Renou**vaud

Réseau vaudois des bibliothèques

 Une fois identifié, cliquez sur "Mon Compte", puis sur "Paramètres personnels" à gauche de l'écran, puis sur "Editer les détails", et enfin sur "Mise à jour du mot de passe"

| Ecoles et Lecture publique                                                                                                    | Mise à jour des détails pers                                                                                                    | onneis                                                                                                    |   |  |
|----------------------------------------------------------------------------------------------------|----------------------------------------------------------------------------------------------------|----------------------------------------------------------------------------------------------------|---|--|
| Sciences et Patrimoines                                                                                                    |                                                                                                    |                                                                                                    |   |  |
| Prêts (5)                                                                                                    | Adresse :                                                                                                    |                                                                                                    |   |  |
| Demandes/réservations 0                                                                                                    | Ville :                                                                                                    |                                                                                                    |   |  |
| Amendes et frais                                                                                                    | Département :                                                                                                    |                                                                                                    |   |  |
| Blocages et messages                                                                                                    | Code postal                                                                                                    |                                                                                                    |   |  |
| Paramètres personnels                                                                                                    | Téléphone 1 :                                                                                                    |                                                                                                    |   |  |
|                                                                                                    | Numéro de portable autorisé                                                                                                    | :                                                                                                    |   |  |
|                                                                                                    | Mon numéro de portable                                                                                                    |                                                                                                    |   |  |
|                                                                                                    | Mon adresse courriel                                                                                                    |                                                                                                    |   |  |
|                                                                                                    | Mise à jour du mot de nass                                                                                                    | •                                                                                                    |   |  |
|                                                                                                    |                                                                                                    |                                                                                                    |   |  |
|                                                                                                    |                                                                                                    | Mise à jour                                                                                                    |   |  |
|                                                                                                    |                                                                                                    |                                                                                                    |   |  |
|                                                                                                    |                                                                                                    |                                                                                                    |   |  |
|                                                                                                    |                                                                                                    |                                                                                                    | 7 |  |
| Panier Requêtes Mon compte                                                                                                    | Mes Bases                                                                                                    |                                                                                                    |   |  |
| Panier Requêtes Mon compte                                                                                                    | Mes Bases<br>Mise à jour des détails person                                                                                                    | neis                                                                                                    |   |  |
| Panier Requêtes Mon compte<br>Ecoles et Lecture publique<br>Sciences et Patrimoines                                                                                                    | Mes Bases<br>Mise à jour des détails person                                                                                                    | nels                                                                                                    |   |  |
| Panier Requêtes Mon compte<br>Ecolos et Lecture publique<br>Sciences et Patrimoines<br>Prêts (14)                                                                                                    | Mes Bases<br>Mise à jour des détails person<br>Adresse :                                                                                                    | nels<br>Place des six pompes                                                                                                  |   |  |
| Panier         Requêtes         Mon compte           Ecolos et Lecture publique         Sciences et Patrimoines         Prêts (14)           Demandes/réservations ()         Demandes/réservations ()         Demandes/réservations ()                                                                                | Mes Bases<br>Mise à jour des détails person<br>Adresse :<br>Ville :                                                                                                    | nels<br>Place des six pompes<br>La chaux de Fonds                                                                             |   |  |
| Panier         Requètes         Mon compte           Ecolos et Lecture publique         Sciences et Patrimoines         Prêts (14)           Prêts (14)         Demandes/réservations ()         Amendes et frais                                                                                                    | Mes Bases<br>Mise à jour des détails person<br>Adresse :<br>Ville :<br>Département :                                                                                                    | nels<br>Place des six pompes<br>La chaux de Fonds                                                                             |   |  |
| Panier         Requêtes         Mon compte           Ecoles et Lecture publique         Sciences et Patrimoines         Prêts (14)           Demandes/réservations 0         Amendes et frais         Blocages et messages                                                                                             | Mes Bases<br>Mise à jour des détails person<br>Adresse :<br>Ville :<br>Département :<br>Code postal                                                                                                    | Place des six pompes<br>La chaux de Fonds<br>2302                                                                             |   |  |
| Panier         Requêtes         Mon compte           Ecoles et Locture publique         Sciences et Patrimoines         Prêts (14)           Demandes/réservations 0         Amendes et frais         Biocages et messages           Paramètres personnels         Paramètres personnels         Paramètres personnels | Mes Bases<br>Mise à jour des détails person<br>Adresse :<br>Ville :<br>Département :<br>Code postal<br>Téléphone 1 :                                                                                                    | Place des six pompes<br>La chaux de Fonds<br>2302<br>079 885 38 15                                                            |   |  |
| Panier         Requêtes         Mon compte           Ecolos et Locturo publique         Sciences et Patrimoines         Prêts (14)           Demandes/réservations 0         Amendes et frais         Blocages et messages           Paramètres personnels         Pramètres personnels         Presentes              | Mes Bases<br>Mise à jour des détails person<br>Adresse :<br>Ville :<br>Département :<br>Code postal<br>Téléphone 1 :<br>Numéro de portable autorisé :                                                                                                    | nels<br>Place des six pompes<br>La chaux de Fonds<br>2302<br>079 885 38 15                                                    |   |  |
| Panier         Requêtes         Mon compte           Ecoles et Lecture publique         Sciences et Patrimoines         Prêts (14)           Demandes/réservations 0         Amendes et frais         Blocages et messages           Paramètres personnels         Paramètres personnels         Paramètres personnels | Mes Bases<br>Mise à jour des détails person<br>Adresse :<br>Ville :<br>Département :<br>Code postal<br>Téléphone 1 :<br>Numéro de portable autorisé :<br>Mon numéro de portable                                                                                   | Place des six pompes<br>La chaux de Fonds<br>2302<br>079 885 38 15                                                            |   |  |
| Panier         Requêtes         Mon compte           Ecoles et Lecture publique         Sciences et Patrimoines         Prêts (14)           Demandes/réservations 0         Amendes et frais         Blocages et messages           Paramètres personnels         Paramètres personnels         Paramètres personnels | Mes Bases<br>Mise à jour des détails person<br>Adresse :<br>Ville :<br>Département :<br>Code postal<br>Téléphone 1 :<br>Numéro de portable autorisé :<br>Mon numéro de portable<br>Mon adresse courriel                                                           | Place des six pompes<br>La chaux de Fonds<br>2302<br>079 885 38 15<br>079 885 38 15<br>charlotte.debeffort@SCRUBBED_b         |   |  |
| Panier         Requêtes         Mon compte           Ecoles et Lecture publique         Sciences et Patrimoines         Prêts (14)           Demandes/réservations 0         Amendes et frais         Blocages et messages           Paramètres personnels         Paramètres personnels         Paramètres personnels | Mes Bases<br>Mise à jour des détails person<br>Adresse :<br>Ville :<br>Département :<br>Code postal<br>Téléphone 1 :<br>Numéro de portable autorisé :<br>Mon numéro de portable<br>Mon adresse courriel                                                           | nels<br>Place des six pompes<br>La chaux de Fonds<br>2302<br>079 885 38 15<br>079 885 38 15<br>charlotte.debeffort@SCRUBBED_b |   |  |
| Panier         Requêtes         Mon compte           Ecoles et Lecture publique         Sciences et Patrimoines         Prêts (14)           Demandes/réservations 0         Amendes et frais         Blocages et messages           Paramètres personnels         Paramètres personnels         Paramètres personnels | Mes Bases Mise à jour des détails person Adresse : Ville : Département : Code postal Téléphone 1 : Numéro de portable autorisé : Mon numéro de portable Mon adresse courriel Mise à jour des données d'id Code PIN :                                              | Place des six pompes<br>La chaux de Fonds<br>2302<br>079 885 38 15<br>079 885 38 15<br>charlotte.debeffort@SCRUBBED_b         |   |  |
| Panier         Requêtes         Mon compte           Ecoles et Lecture publique         Sciences et Patrimoines         Prêts (14)           Demandes/réservations 0         Amendes et frais         Blocages et mesages           Blocages et personnels         Paramétres personnels         Paramétres personnels | Mes Bases Mise à jour des détails person Adresse : Ville : Département : Code postal Téléphone 1 : Numéro de portable autorisé : Mon numéro de portable Mon adresse courriel Mise à jour des données d'id Code PIN : Ancien mot de nasse :                        | nels Place des six pompes La chaux de Fonds 2302 079 885 38 15 charlotte.debeffort@SCRUBBED_b entification                    |   |  |
| Panier         Requêtes         Mon compte           Ecoles et Lacture publique         Sciences et Patrimoines         Prêts (14)           Demandés/réservations 0         Amendes et frais         Blocages et messages           Paramètres personnets         Paramètres personnets         Paramètres personnets | Mes Bases Mise à jour des détails person Adresse : Ville : Département : Code postal Téléphone 1 : Numéro de portable autorisé : Mon numéro de portable Mon adresse courriel Mise à jour des données d'idl Code PIN : Ancien mot de passe : Numero de passe :     | nels Place des six pompes La chaux de Fonds 2302 079 885 38 15 079 885 38 15 charlotte.debeffort@SCRUBBED_b entification      |   |  |
| Panier         Requêtes         Mon compte           Ecoles et Lecture publique         Sciences et Patrimoines         Prêts (14)           Demandes/réservations 0         Amendes et frais         Blocages et messages           Paramètres personnels         Paramètres personnels         Paramètres personnels | Mes Bases Mise à jour des détails person Adresse : Ville : Département : Code postal Téléphone 1 : Numéro de portable autorisé : Mon numéro de portable Mon adresse courriel Mise à jour des données d'id Code PIN : Ancien mot de passe : Nouveau mot de passe : | nels Place des six pompes La chaux de Fonds 2302 079 885 38 15 charlotte.debeffort@SCRUBBED_b entification                    |   |  |
| Panier         Requêtes         Mon compte           Ecoles et Lecture publique         Sciences et Patrimoines         Prêts (14)           Demandes/réservations 0         Amendes et frais         Blocages et messages           Paramètres personnels         Paramètres personnels         Paramètres personnels | Mes Bases Mise à jour des détails person Adresse : Ville : Département : Code postal Téléphone 1 : Numéro de portable autorisé : Mon numéro de portable Mon adresse courriel Mise à jour des données d'id Code PIN : Ancien mot de passe : Nouveau mot de passe : | nels Place des six pompes La chaux de Fonds 2302 079 885 38 15 charlotte.debeffort@SCRUBBED_b entification                    |   |  |

Dans le champ "Ancien mot de passe", entrez le mot de passe que vous avez reçu par courrier électronique. Choisissez un nouveau mot de passe (qui doit compter entre 4 et 10 chiffres ou lettres, sans caractères spéciaux), puis cliquez sur "Mise à jour" pour valider le changement. C'est fait!

N'oubliez pas de refermer votre session si vous êtes sur un ordinateur public.

Pour plus d'information sur la recherche de documents, consultez notre aide en ligne.

En cas de question, n'hésitez pas à vous adresser à vos bibliothécaires.

Services publics / 22 août 2016

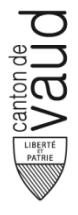

**Bibliothèque cantonale et universitaire - Lausanne** Services publics www.renouvaud.ch – www.bcu-lausanne.ch